## PARTICIPANT SIGN-ON POST ENROLLMENT

## PARTICIPANT SIGN-ON POST ENROLLMENT ON EMPOWER MOBILE APP (Screen Shots)

| • Empower<br>= |                                           |   |
|----------------|-------------------------------------------|---|
| Username ③     |                                           | 0 |
|                | First time user?<br>Register now<br>Login |   |
|                | ••                                        |   |

| _ |                                                                                                    |   |             |                                                       |
|---|----------------------------------------------------------------------------------------------------|---|-------------|-------------------------------------------------------|
|   |                                                                                                    |   |             |                                                       |
| s | earch                                                                                                    |   | 4 Search    | al 🗢 (                                                |
| ← | Demo 🌔                                                                                                    |   | ÷           | Demo                                                  |
|   | Enhanced security                                                                                                    |   | En          | hanced security                                       |
|   | To confirm your identity, we will send a<br>verification code to a phone number or<br>email address listed for your account.         |   | Code s      | ent. You should receive the code within five minutes. |
| ſ |                                                                                                    |   | Verificatio | on code                                               |
|   | Text me: ***-***-55555 ~                                                                                                    |   | 555555      | 55                                                    |
|   | Already have a code?                                                                                                    |   |             | Didn't receive the code?                              |
|   | By electing to receive your verification code by<br>text, you understand and agree to the<br>Empower Retirement Messaging Agreement. |   |             | Remember this device?                                 |
|   |                                                                                                    |   |             |                                                       |
|   | Send code                                                                                                    |   |             | Sign in                                               |
|   |                                                                                                    |   |             |                                                       |
|   |                                                                                                    | 2 |             |                                                       |

all 🗢 🕞

Demo 🌔

## CHANGE THE DEFAULT INVESTMENT TO MANEUVER MODELS

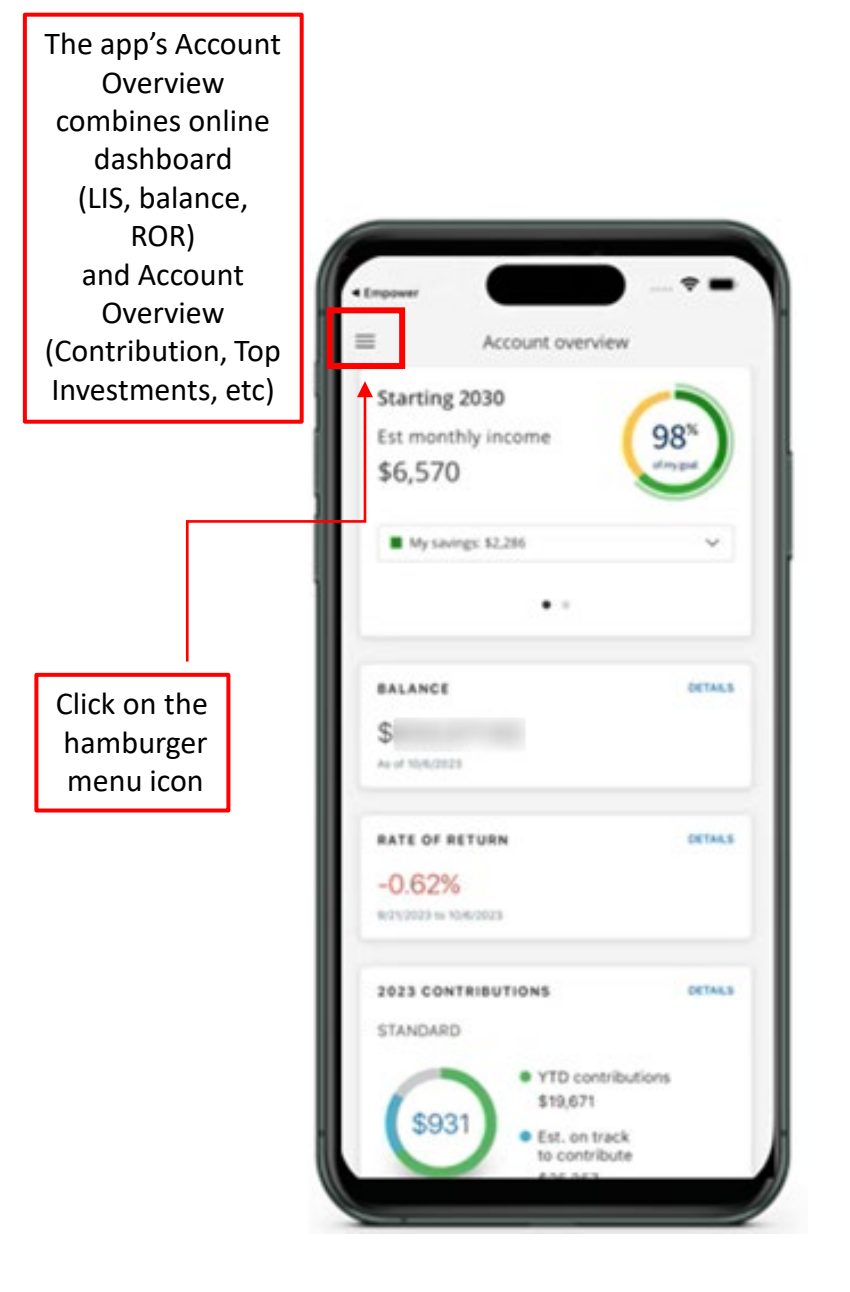

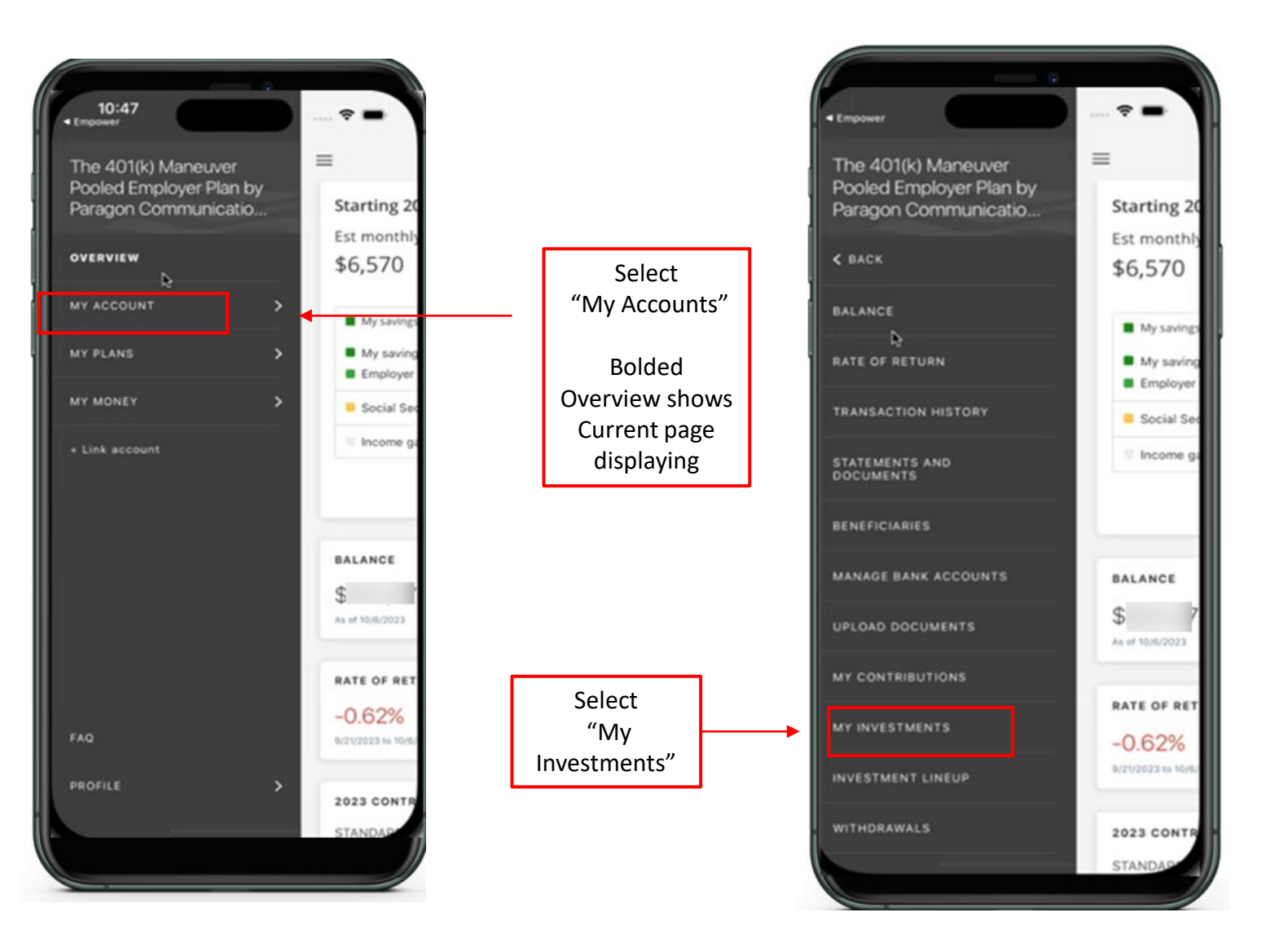

## FINALIZE NEW MODEL INVESTMENT SELECTION

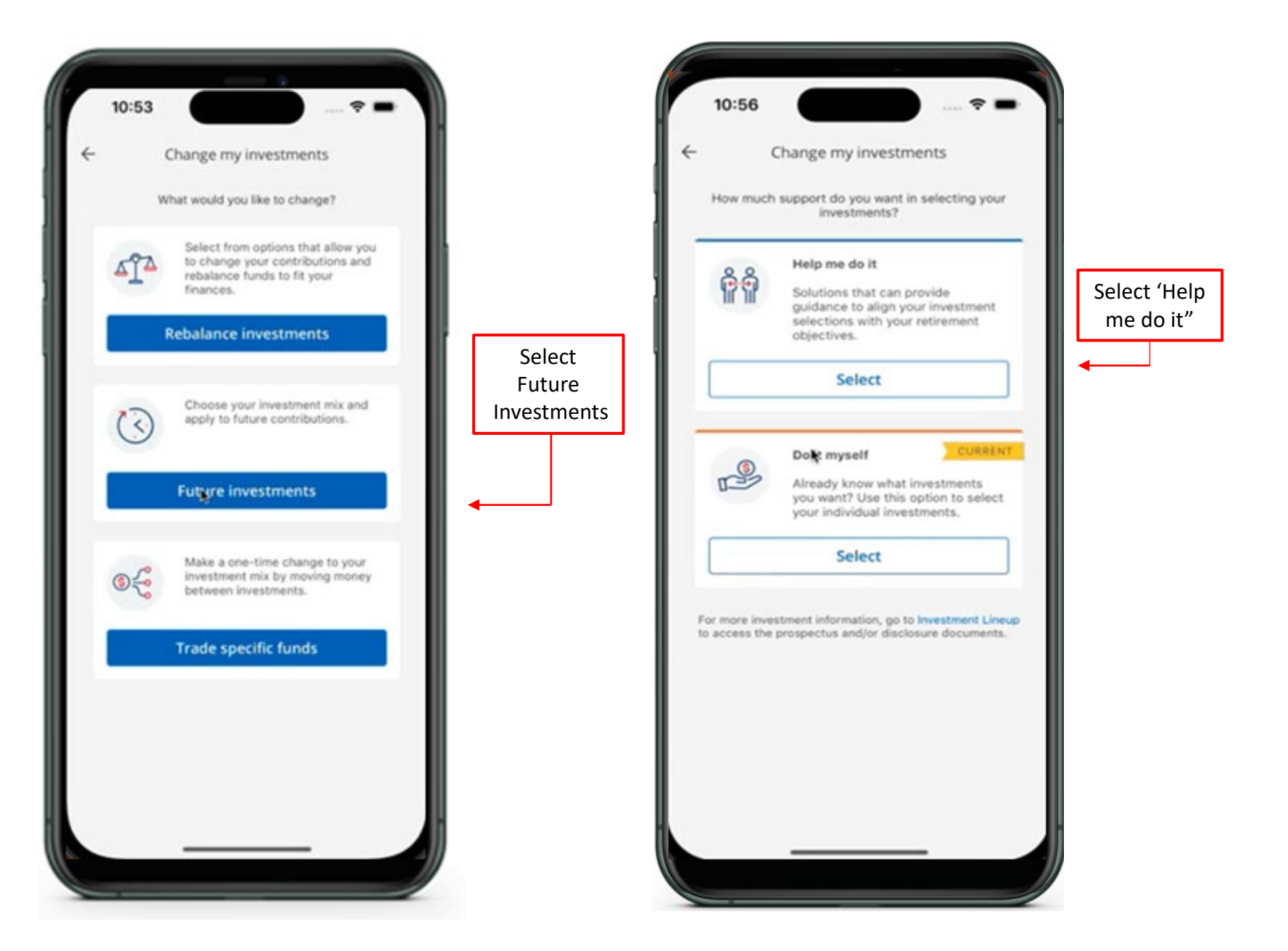

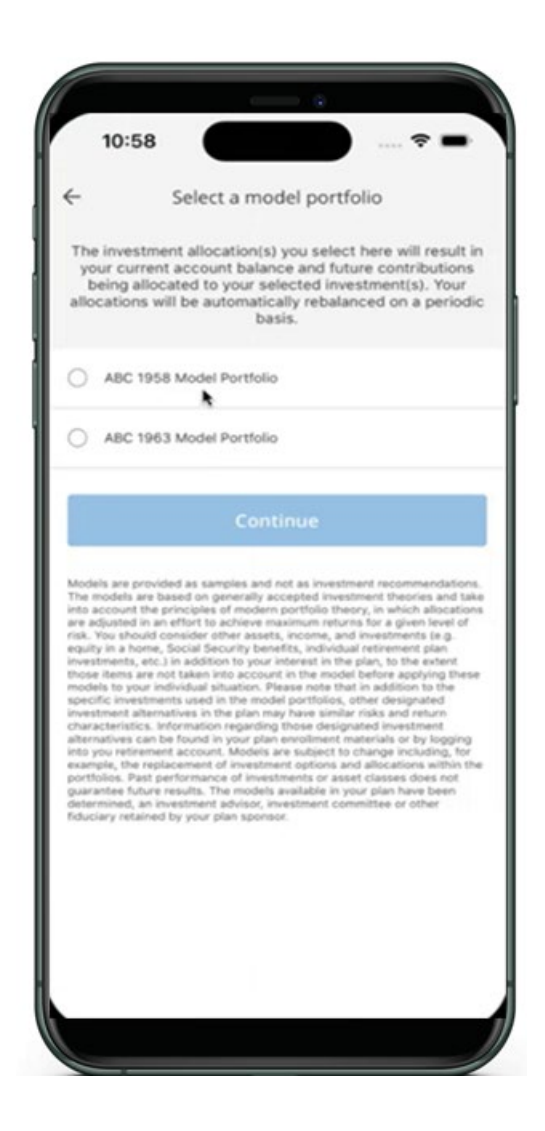

Select the

'Review Your

and future allocations.

rebalance is automatic.

Changes' shows

desired

model

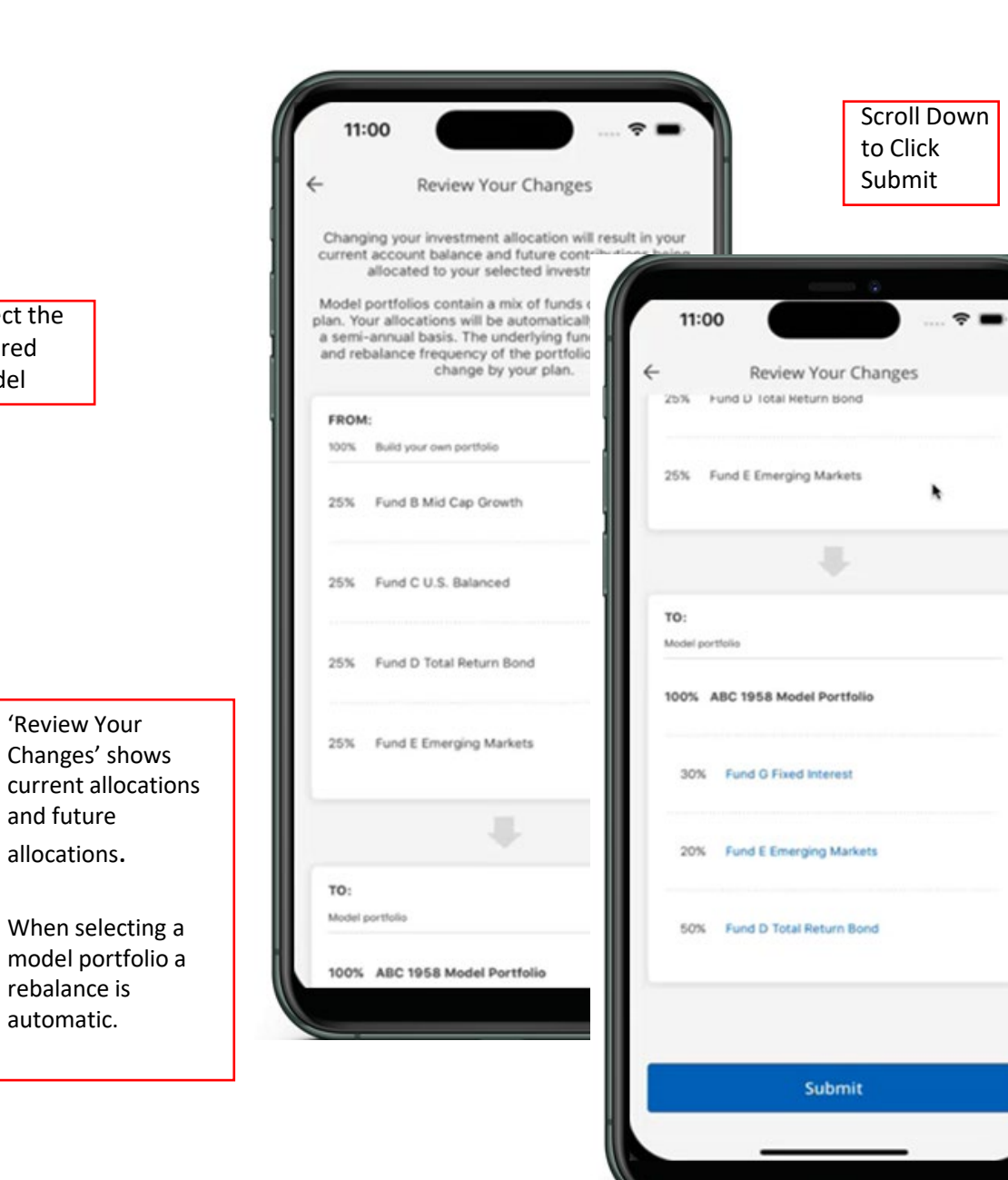

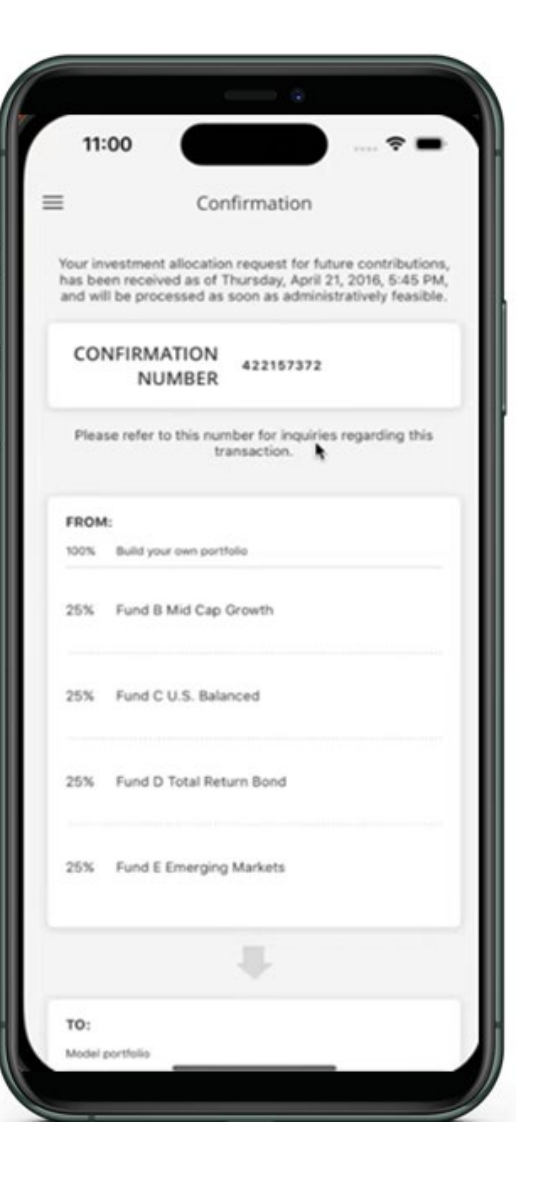